# **Errors Log**

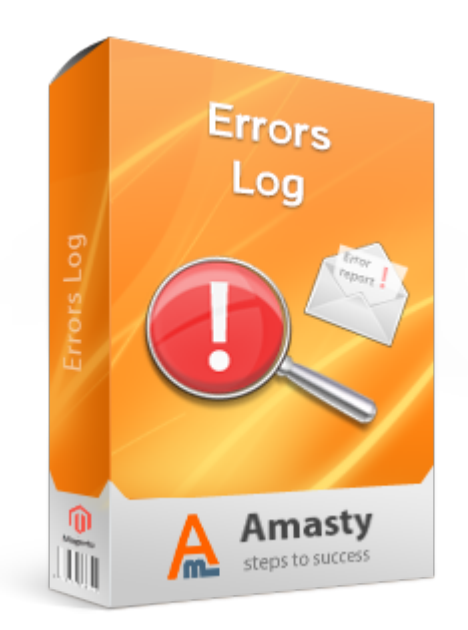

## Magento Extension User Guide

**Official extension page: Errors Log** 

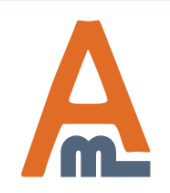

User Guide: Errors Log

### **Table of contents:**

| 1. Enable logging of errors    | 3  |
|--------------------------------|----|
| 2. 404 page errors settings    | 4  |
| 3. System errors settings      | 5  |
| 4. Failed login settings       | 6  |
| 5. Error notification settings | 7  |
| 6. 404 pages errors overview   | 8  |
| 7. System errors overview      | 9  |
| 8. Failed logins overview      | 11 |

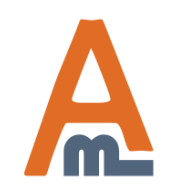

### 1. Enable logging of errors

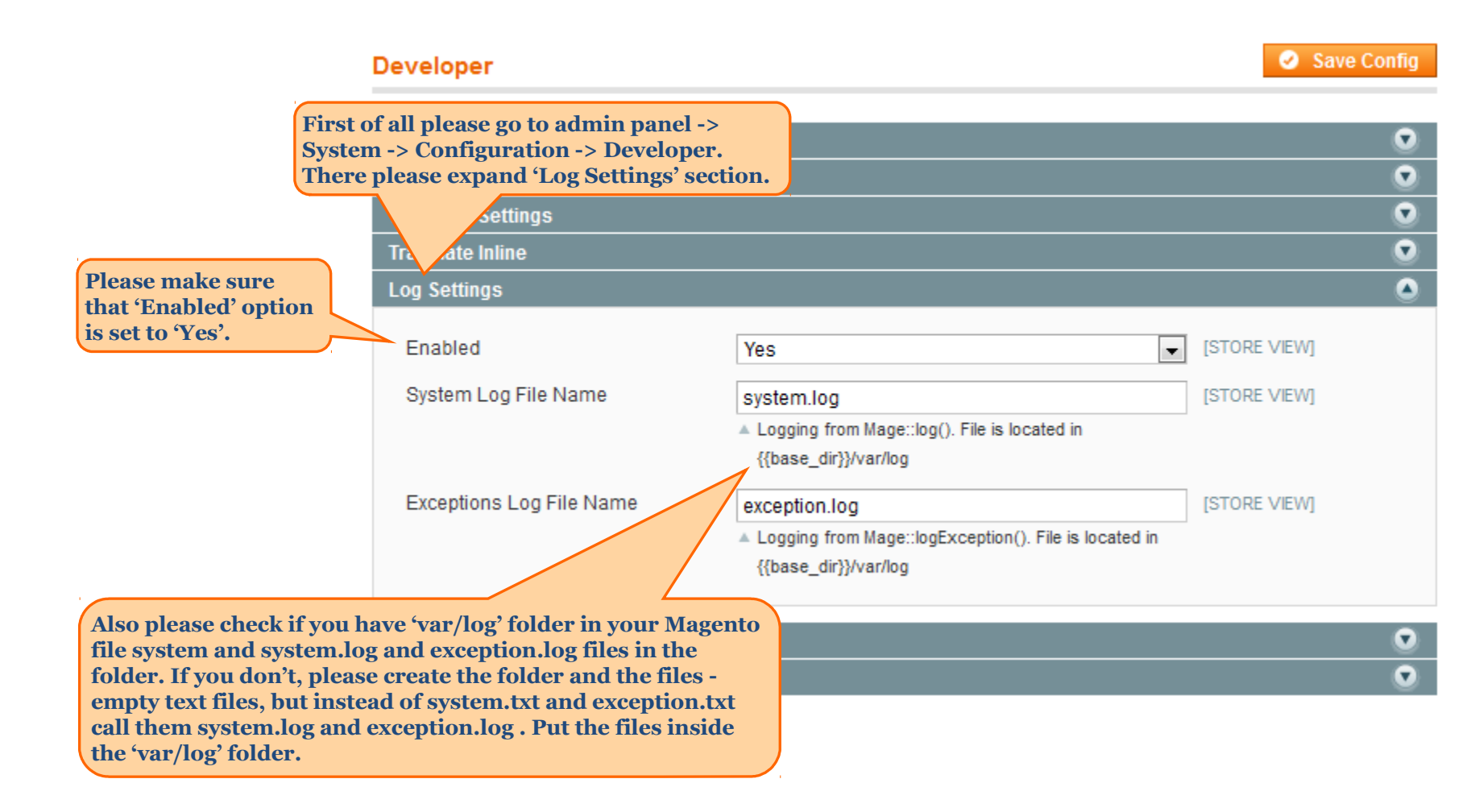

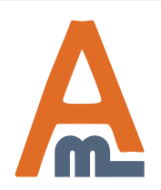

User Guide: Errors Log

### 2. 404 page errors settings

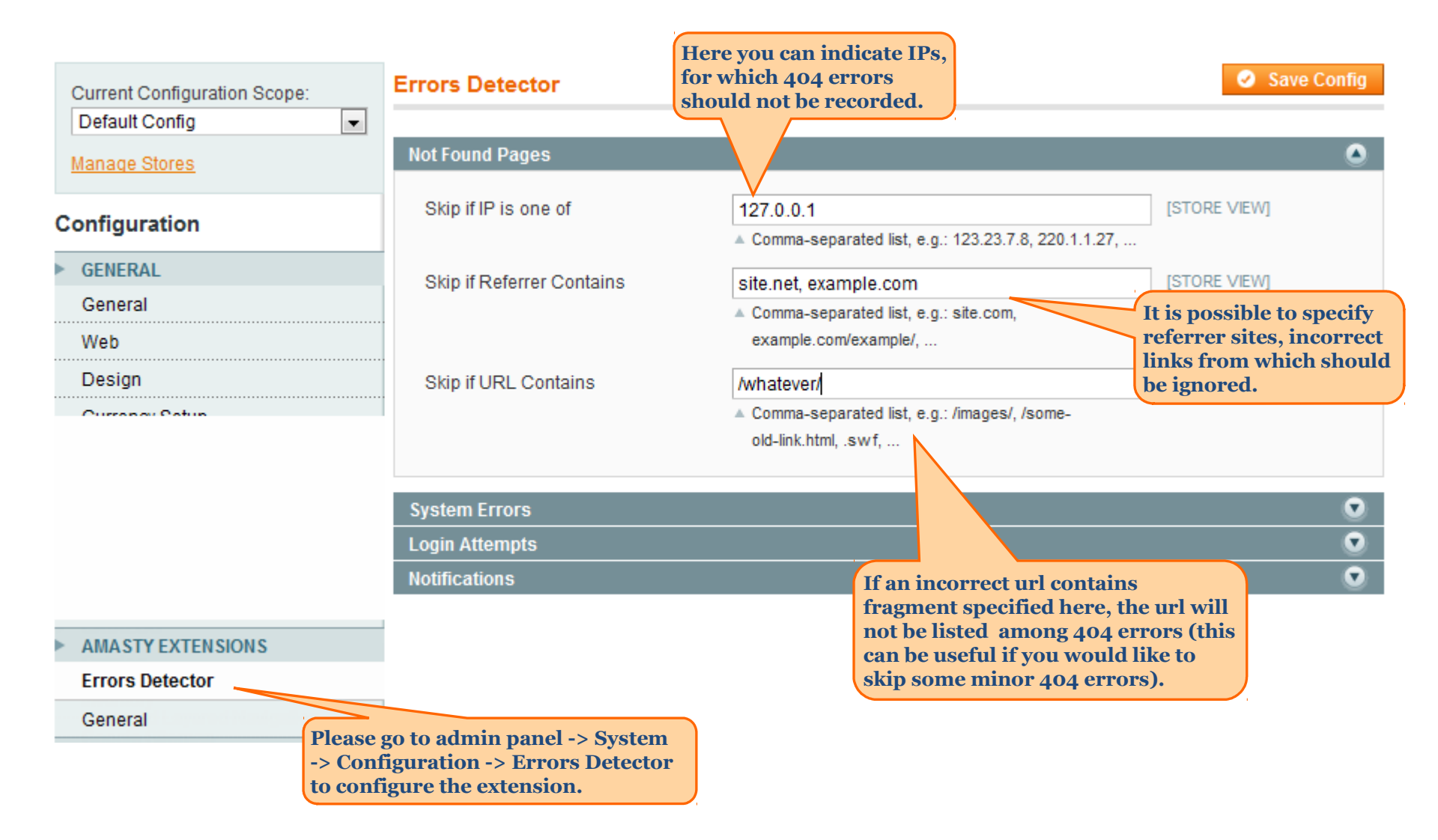

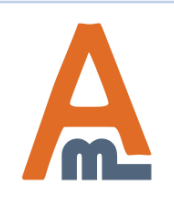

### 3. System errors settings

|                          | If needed, you can skip some<br>system errors by indicating a<br>word that is used in the errors'<br>messages.                 |   |
|--------------------------|----------------------------------------------------------------------------------------------------|---|
| System Errors            |                                                                                                    | ٢ |
| Skip if Message Contains | headers, memory limit       [GLOBAL] <ul> <li>Comma-separated list, e.g.: headers, memory limit</li> </ul>                     |   |
| Clear Error Log by Cron  | Yes                                                                                                    |   |
|                          | Error Log can be cleared<br>automatically in the specific<br>time. Enable the feature and<br>specify the time config.xml file. |   |

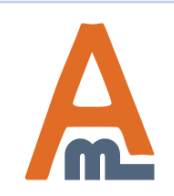

#### User Guide: Errors Log

### 4. Failed login settings

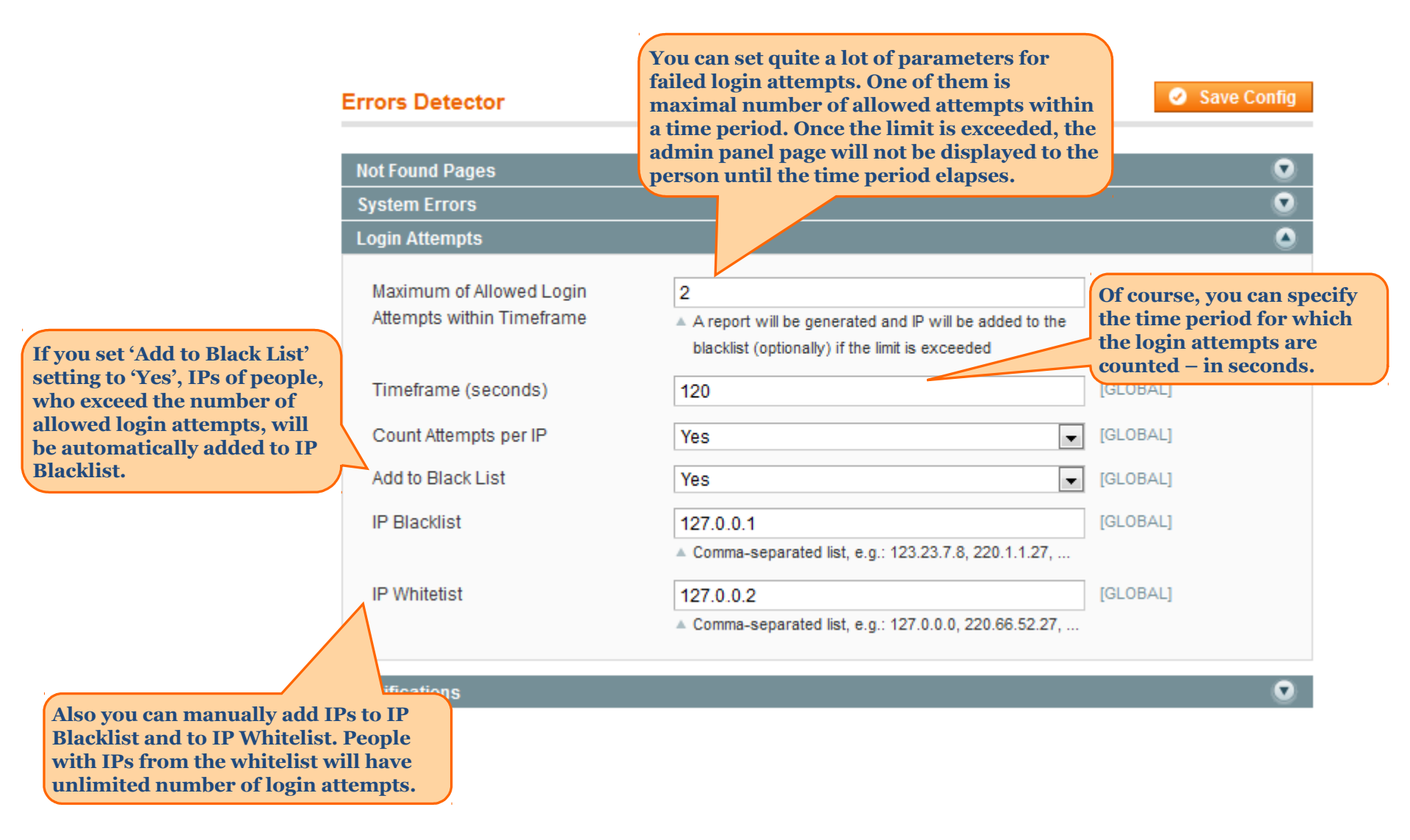

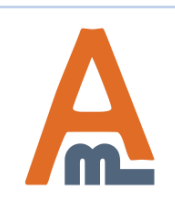

#### User Guide: Errors Log

### **5. Error notification settings**

|                                                                                                    | Errors Detector                                                                                | It is possible to indicate how often the<br>extension should check if there are new<br>errors and send the notification. The<br>notification will be sent only if there are new | Save Config |
|----------------------------------------------------------------------------------------------------|------------------------------------------------------------------------------------------------|----------------------------------------------------------------------------------------------------|-------------|
|                                                                                                    | Not Found Pages                                                                                | errors. If you indicate 3 like here, error                                                                                                    | •           |
|                                                                                                    | System Errors                                                                                  | checks will be done (and notification emailed, if there are errors) every 2 hours.                                                                                              | •           |
|                                                                                                    | Login Attempts                                                                                 | in there are errors) every 3 nours.                                                                                                    | . 💿         |
|                                                                                                    | Notifications                                                                                  |                                                                                                    | ٩           |
| You can specify the email<br>address, to which the<br>notifications should be sent.                                                                                                    | Send Errors Summary Each<br>(hours)                                                            | 3                                                                                                    | [GLOBAL]    |
|                                                                                                    | E-mail to Send                                                                                 | example@example.com                                                                                                    | [GLOBAL]    |
|                                                                                                    | Notify about Not Found Pages                                                                   | Yes 💌                                                                                                    | [GLOBAL]    |
|                                                                                                    | Notify about System Errors                                                                     | Yes 💌                                                                                                    | [GLOBAL]    |
|                                                                                                    | Notify about Violations of Failed                                                              | Yes 💌                                                                                                    | [GLOBAL]    |
|                                                                                                    |                                                                                                |                                                                                                    |             |
| You can choose about what types of<br>extension should notify you. Even<br>receive emails about all types of en<br>just 1 notification, which will cont<br>about all types of errors, you won? | of errors the<br>if you choose to<br>rrors, you will get<br>ain information<br>'t get spammed. |                                                                                                    |             |

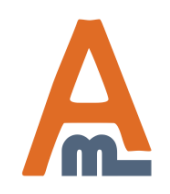

#### User Guide: Errors Log

### 6. 404 pages errors overview

| Dashboard                  | Sales       | Catalog      | Mobile     | Customers       | To see inf    | ormation about      | S          | Reports        | System    | 😯 G        | et help for this page |
|----------------------------|-------------|--------------|------------|-----------------|---------------|---------------------|------------|----------------|-----------|------------|-----------------------|
|                            |             |              |            |                 | errors, ple   | ease go to Reports  | s ->       | Sales          |           | 1          |                       |
| Not Found                  | d Pages     |              |            |                 | choose the    | e type of errors yo | ou         | Shopping (     | Cart      | 4          | 🙁 Clear Log           |
|                            |             |              |            |                 | would like    | e to view.          |            | Products       |           | 1          |                       |
| Page 📧 1                   | of 1 page   | es   View [  | 20 💌 pe    | er page   Total | 8 records fou | bnu                 |            | Customers      |           | 4          | Filter Search         |
| Store                      | Date        |              | 🕴 Pag      | e               |               |                     | rrer       | Tags           |           | 4          | Client IP             |
| •                          | From: 📰     |              |            |                 |               |                     |            | Reviews        |           | 4          |                       |
|                            | To: 💌       |              |            |                 |               |                     |            | Search Ter     | ms        |            |                       |
| Main Website               | Sep 21, 20  | 11 10:37:03  | AM elec    | tronics/cell-ph | dddis.html    |                     |            | Errors Dete    | ector     | t Cound D  |                       |
| Main Store                 |             |              |            |                 |               |                     |            | Refresh St     | atisti    | tom Erro   | ages                  |
| English                    |             |              |            |                 |               |                     |            |                |           |            |                       |
| Main Website<br>Main Store | Sep 21, 20  | 11 10:36:53  | AM /ima    | ages/cell-phod  | snes.html     |                     |            |                | Fai       | iled Login | Attempts              |
| Also for to t              |             |              |            |                 |               | If a sustamor w     | vac link   | d to 404       | Se        | ttings     |                       |
| redirects to v             | valid pages | s. Click on  | elec       | tronics/cell-ph | dddis.html    | page from som       | e websit   | te, you        |           |            | 22.252.227.22         |
| the error line             | e to create | a redirec    | t          |                 |               | will see the wel    | bsite her  | re. So         |           |            |                       |
| Main Website               | Sen 5-201   | 1 5·56·38 AM | /im:       | ages/cell-nhod  | snes html     | affiliates or adv   | vertiser   | s and ask      |           |            | 27 252 227 27         |
| Main Store                 | 000 0, 201  | 10.00.0074   |            | ageoreen prioa  | oncollian     | them to correct     | t the lin  | k.             |           |            | 21.202.221.21         |
| English                    |             |              | <u> </u>   |                 |               |                     |            |                |           |            |                       |
| Main Website               | Sep 4, 201  | 1 4:23: For  | 'not foun  | d' (404 erro    | r) ntml       |                     | http://mul | tiple-coupons. | amasty.co | m          | 22.252.227.22         |
| Main Store<br>English      |             | cust         | tomer trie | ed to open.     | a             |                     | /about-ma  | agento-demo-   | store     |            |                       |
| Englion                    |             |              |            |                 | ,             |                     |            |                | Als       | so you ca  | an see IP of          |
|                            |             |              |            |                 |               |                     |            |                | to        | open the   | e 404 page.           |

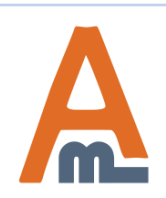

### 7. System errors overview

| Create Redirect     |                                                               | Back | Save |
|---------------------|---------------------------------------------------------------|------|------|
| General Information |                                                               |      |      |
| From<br>To *        | electronics/cell-phdddis.html<br>electronics/cell-phones.html |      |      |
|                     | ▲ e.g. the-right-page.html                                    |      |      |
|                     | Indicate to which url a                                       |      |      |
|                     | customer should be directed<br>once he or she got on 404      |      |      |
|                     | page.                                                         |      |      |

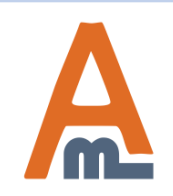

User Guide: Errors Log

| System Errors Page 1 of 1 pages Date                                                                                                    | The extension diversors into three to error, page crash login. You can filterrors buy the type view per per type                                                                                                    | ides system<br>types: logged<br>and failed<br>er the list of<br>be. | ords found                                      |                     | Reset Filter       | Clear Log<br>Search |
|----------------------------------------------------------------------------------------------------|----------------------------------------------------------------------------------------------------|---------------------------------------------------------------------|-------------------------------------------------|---------------------|--------------------|---------------------|
| To: Sep 25, 2011 1:00:42 PM                                                                                                    | Logged Error                                                                                                    | Warning: date() e                                                   | pects parameter 2 to be long, string given in\w | ww\app\code\local\A | bstract.php on lir | ne 27               |
| Sep 24, 2011 1:34:42 PM                                                                                                    | 1111:34:42 PM       Logged Error       Maximum for failed login attempts has been reached from the IP87.252.227.56, last username username user |                                                                     |                                                 |                     | ername used: ba    | admin               |
| ep 24, 2011 1:00:42 PM Logged Error Warning: date() expects parameter 2 to be long, string given in\www\app\code\local\Abstract.php on line 23 |                                                                                                    |                                                                     |                                                 |                     | ne 23              |                     |

For system errors you can see the type of error and the error message, which you can pass to your developers, so that they fix it.

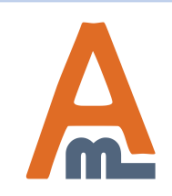

### 8. Failed logins overview

| Failed | Logi | in Atte | empts |
|--------|------|---------|-------|
|        |      |         |       |

| Page 📧 1 🕞 of 1 pages   | Reset Filter Search                                   |                                                                                             |
|-------------------------|-------------------------------------------------------|---------------------------------------------------------------------------------------------|
| Date 4                  | Username                                              | IP Address                                                                                  |
| From: 📰                 |                                                       |                                                                                             |
| То: 📰                   |                                                       |                                                                                             |
| Sep 21, 2011 1:34:36 PM | werwrw                                                | 52.227.227.52                                                                               |
| Sep 21, 2011 1:34:30 PM | dsfdsf                                                | 25.252.227.27.                                                                              |
| Sep 21, 2011 1:31:29 PM | sdfdsf                                                | 52.227.227.52                                                                               |
| Sep 21, 2011 1:31:18 PM | sfsdf                                                 | 25.252.227.27.                                                                              |
| Sep 14, 2011 7:06:16 PM | admin                                                 | 52.227.227.52                                                                               |
| Sep 5, 2011 8:14:56 AM  | admin                                                 | 25.252.227.27.                                                                              |
| Sep 5, 2011 8:14:51 AM  | admin                                                 | 52.227.227.52                                                                               |
| For faile<br>see the    | ed login attempts you will<br>username with which the | Also you can see IP of the<br>person that failed to login and<br>if necessary add it to the |

person tried to login.

whitelist or to the blacklist.

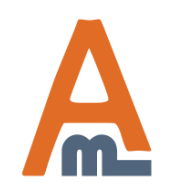

#### User Guide: Errors Log

Support: http://amasty.com/contacts/

🛞 Clear Log

# Thank you!

Should you have any questions or feature suggestions, please contact us at: http://amasty.com/contacts/

Your feedback is absolutely welcome!

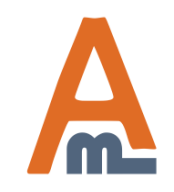

User Guide: Errors Log